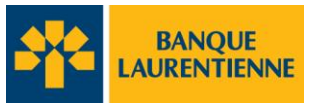

# **GUIDE UTILISATEUR TEF**

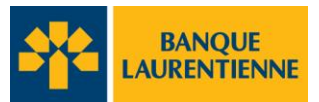

#### **TABLE DES MATIÈRES**

#### Note : Pour accéder à une section, simplement cliquer sur son titre.

| 1. | Utili | sation de l'application                 | 4 |
|----|-------|-----------------------------------------|---|
| 1. | .1.   | Outils utilisés dans ce guide.          | 4 |
| 1. | .2.   | Ouverture de la 1 <sup>re</sup> session | 5 |
| 1. | .3.   | Ouvrir une session                      | 7 |
| 1. | .4.   | Changer un mot de passe                 | 7 |

| 2. | Gest | tion des Utilisateurs                | 8  |
|----|------|--------------------------------------|----|
|    |      |                                      |    |
|    | 2.1  | Ajout d'un utilisateur               | 8  |
|    | 2.2. | Modifier un profil d'utilisateur     | 11 |
|    | 2.3. | Réinitialiser un mot de passe        | 12 |
|    | 2.4. | Consulter le profil des utilisateurs | 13 |
|    | 2.5. | Désactiver/Réactiver un utilisateur  | 14 |

| 3. | Gestion des limites individuelles15 |                                 |    |  |  |  |
|----|-------------------------------------|---------------------------------|----|--|--|--|
| 3  | 8.1                                 | Ajouter une limite individuelle |    |  |  |  |
| 4. | Sup                                 | oprimer une limite individuelle | 17 |  |  |  |
| 5. | Ges                                 | stion des Transactions          |    |  |  |  |
| 5  | 5.1.                                | Menu des transactions           |    |  |  |  |
| 5  | 5.2.                                | Statut des transactions         |    |  |  |  |
| 5  | 5.3.                                | Créer une transaction           |    |  |  |  |
| 5  | 5.4.                                | Structure d'approbation         |    |  |  |  |
|    |                                     |                                 |    |  |  |  |
| 6. | Арр                                 | prouver une transaction         | 27 |  |  |  |
| 7. | 7. Importer un fichier28            |                                 |    |  |  |  |
| 8. | . Ajouter un gabarit                |                                 |    |  |  |  |

## **Guide utilisateur TEF**

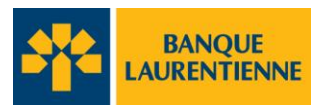

| 10. Rappo                                                     | orts et Recherche de transactions35 |  |  |  |  |
|---------------------------------------------------------------|-------------------------------------|--|--|--|--|
| 10.1.<br>10.2.                                                | Rechercher une transaction          |  |  |  |  |
| ANNEXE A – Structure d'entreprise                             |                                     |  |  |  |  |
| ANNEXE B – Structure d'approbation                            |                                     |  |  |  |  |
| ANNEXE C - Accès et droits selon les rôles d'un utilisateur40 |                                     |  |  |  |  |
| LEXIQUE41                                                     |                                     |  |  |  |  |

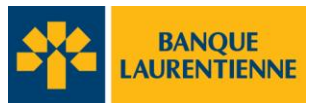

## 1. Utilisation de l'application

## 1.1. Outils utilisés dans ce guide.

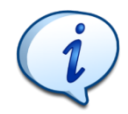

Ce pictogramme indique qu'il y a des informations complémentaires importantes à considérer lors de l'utilisation.

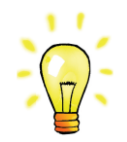

Ce pictogramme ajoute des informations importantes dans le guide.

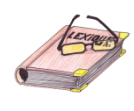

Ce pictogramme indique que la définition du terme souligné est disponible dans le **lexique** du guide.

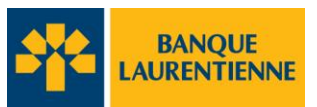

## **1.2. Ouverture de la 1**<sup>re</sup> session

- Dans votre navigateur inscrire l'adresse suivante: https://tef.banquelaurentienne.ca/tef
- Entrez votre code d'utilisateur et le mot de passe temporaire attribué initialement.

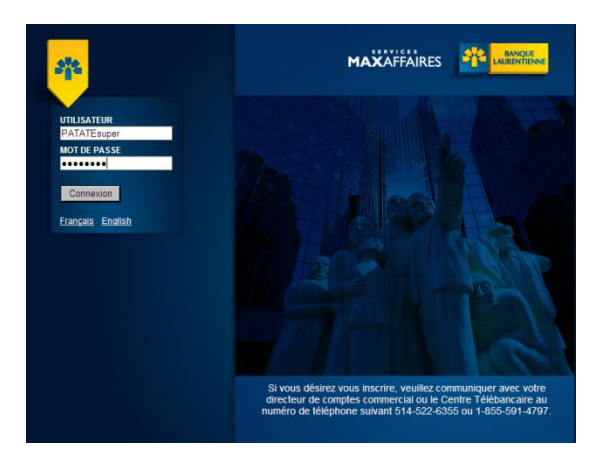

Inscrire 3 questions et réponses de votre choix. Les réponses doivent contenir entre 6 et 30 caractères par case. Choisir des réponses simples. Éviter d'utiliser des majuscules et des accents.

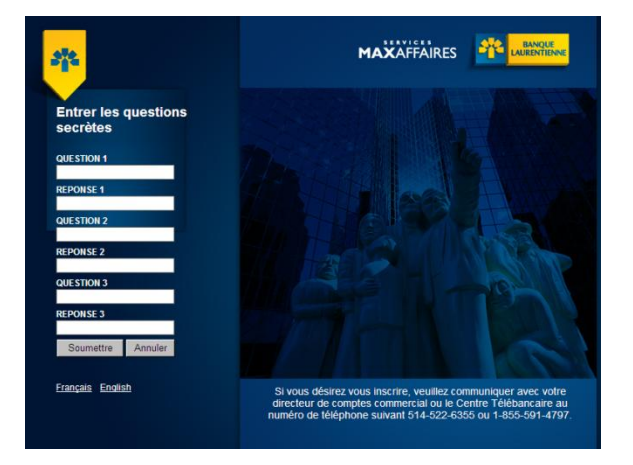

• Choisissez une image. Vous aurez à sélectionner **cette même image** à chaque ouverture de session.

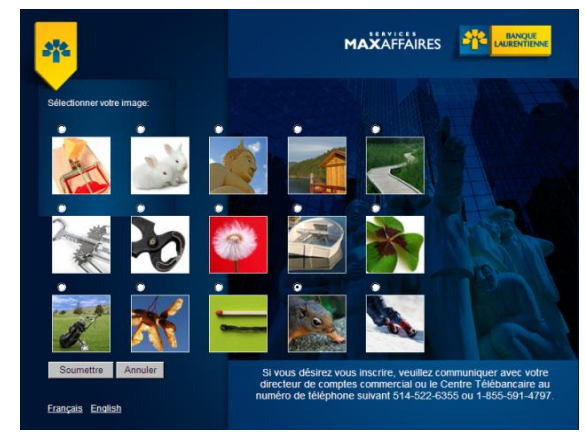

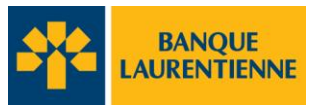

• Répondez à une des questions que vous aurez préalablement choisies.

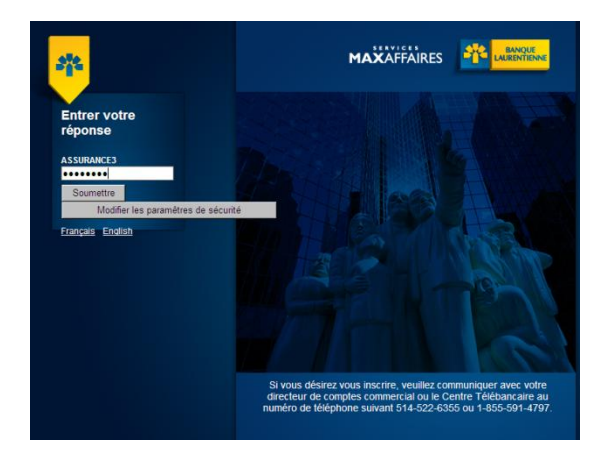

• Choisissez de nouveau votre image

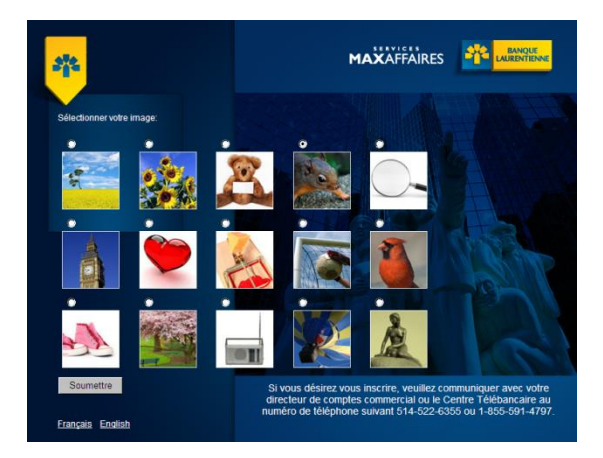

• Remplacer le mot de passe temporaire par celui de votre choix. Cliquer Enregistrer.

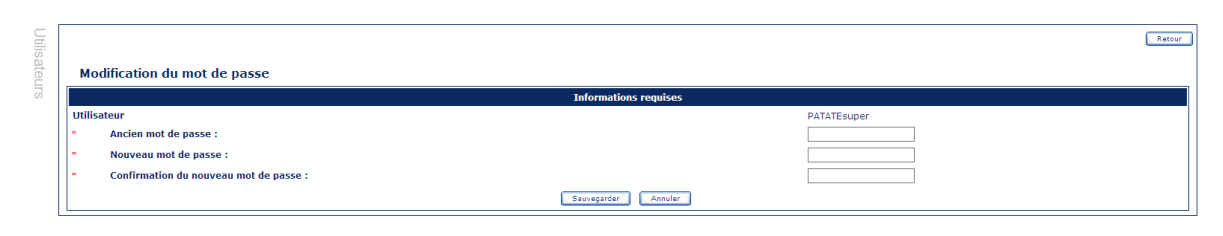

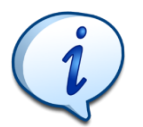

• Le mot de passe doit inclure un minimum de 8 caractères : 1 lettre (minuscule ou majuscule), 1 chiffre et 1 caractère spécial (\$%?..).

Version MGPS 5.6.0.59.6-SNAPSHOT

• Vous ne pouvez pas réutiliser l'un de vos 3 derniers mots de passe.

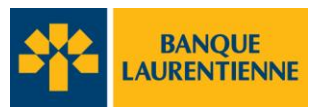

## **1.3. Ouvrir une session**

- Dans votre navigateur inscrire l'adresse suivante : https://tef.banquelaurentienne.ca/tef
- Entrer votre code d'utilisateur et votre mot de passe.
- À noter qu'à chaque ouverture de session, vous devrez répondre à une des 3 questions choisies à l'ouverture initiale et vous devrez sélectionner votre image pour avoir accès à l'application TEF.

## 1.4. Changer un mot de passe

 Vous pouvez modifier votre mot de passe en tout temps, il suffit de cliquer sur « Changer votre mot de passe »

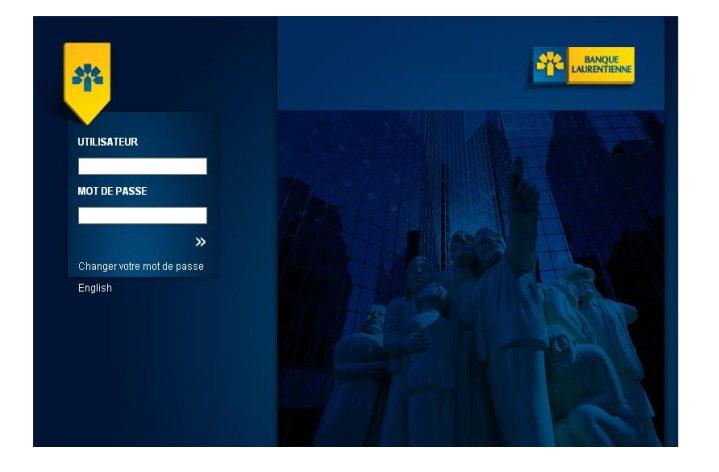

• Compléter les champsprécédés d'un astérisque et cliquer sur « Sauvegarder ».

| 1odification du mot de passe           |                    |
|----------------------------------------|--------------------|
| Info                                   | ormations requises |
| Utilisateur                            |                    |
| * Courriel :                           |                    |
| * Ancien mot de passe :                |                    |
| * Nouveau mot de passe :               |                    |
| Confirmation du nouveau mot de passe : |                    |

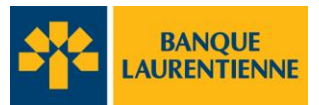

## 2. Gestion des Utilisateurs

La fonction de gestion des utilisateurs est réservée au super administrateur de l'entreprise.

Rôle des utilisateurs : <u>Voir Annexe C</u> pour le tableau des rôles et leurs droits et accès.

- Le rôle d'un utilisateur détermine ses droits et ses accès à l'application TEF.
- Il y a 2 types de rôles : super administrateur, pour toutes les entreprises et agent, pour les entreprises qui ont la structure d'approbation 4-yeux ou 6-yeux.
- Le super administrateur possède tous les accès et tous les droits.
- Un agent a les mêmes droits que le super administrateur sauf celui de :
  - Créer, modifier, supprimer ou désactiver un utilisateur.
    - Réactiver les mots de passe des utilisateurs.
- Un agent a les mêmes accès que le super administrateur sauf les accès à :
  - Écrans de gestion des utilisateurs
  - Écrans de gestion des limites d'approbation interne.
- Rapports de règlement et de frais d'entreprise.
- Un agent peut approuver toute transaction dans les structures d'approbation «4-yeux» ou «6-yeux».

## 2.1 Ajout d'un utilisateur

- Seul un super administrateur peut ajouter un utilisateur.
- Dans l'onglet Administration, choisissez la rubrique « Gestion des utilisateurs », vous serez dirigé à la page ci-dessous.
- Cliquer sur « Ajouter ».

|              |                         |                   |                                    |                       | GMSsuper 22 | 2-11-201 | 2 10:01:10A |
|--------------|-------------------------|-------------------|------------------------------------|-----------------------|-------------|----------|-------------|
| Admini       | stration   Transactions | Rapports          |                                    |                       |             | Aide     | Quitter     |
| Utilisateurs | Gestion des utilisa     | iteurs            |                                    | Ajouter               | Retour 5    |          |             |
|              | ‡ Code d'utilisateur    | ‡ Nom             | ‡ Rôle                             | Date de Désactivation | Statut      |          |             |
|              | GMSsuper                | François Landriau | GMS1-Super-Administrateur_Entrepri | se                    |             |          |             |

• Compléter les champs Code d'utilisateur, Nom, Courriel

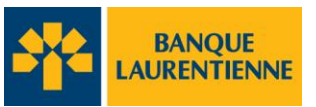

| <u>e</u>                              | BANQUE                              |                    |            | GMSsuper 23-11-2012 10:18:30Å |
|---------------------------------------|-------------------------------------|--------------------|------------|-------------------------------|
| Administration   Transactions   Rappo | rts                                 |                    |            | Aide Quitter                  |
| Utiliss                               | Création d'un utilisate             | ur                 | Retour     |                               |
| ateur                                 |                                     | Profil utilisateur |            |                               |
| io .                                  | * Code d'utilisateur:               | FrankyGMS          |            |                               |
|                                       | * Nom :                             | Francky            |            |                               |
|                                       | * Courriel :                        | Francky@blc.ca     |            |                               |
|                                       | * Département :                     |                    | Rechercher |                               |
|                                       | * Succursale :                      |                    |            |                               |
|                                       | * Entreprise :                      |                    |            |                               |
|                                       | Active                              | Oui                |            |                               |
|                                       |                                     | Mot de passe       |            |                               |
|                                       | Mot de passe vérouillé :            | Non                |            |                               |
|                                       | * Mot de passe :                    |                    |            |                               |
|                                       | * Confirmation du mot de<br>passe : |                    |            |                               |

- Pour compléter les champs Département, Succursale ou Entreprise, cliquer sur « Rechercher ».
- La boite Sélection de département apparaît.
- Inscrire le nom de votre entreprise et cliquer Rechercher

| Sélection de Départer    | Sélection de Département       |             |  |  |  |  |  |  |
|--------------------------|--------------------------------|-------------|--|--|--|--|--|--|
|                          |                                | 8           |  |  |  |  |  |  |
|                          | Critères de recherche d'entre  | prises      |  |  |  |  |  |  |
| Entreprise :             | 6032851GMS                     |             |  |  |  |  |  |  |
|                          |                                |             |  |  |  |  |  |  |
|                          | Critères de recherche de succ  | ursales     |  |  |  |  |  |  |
| Succursale :             |                                |             |  |  |  |  |  |  |
|                          |                                |             |  |  |  |  |  |  |
|                          | Critères de recherche de dépar | tements     |  |  |  |  |  |  |
| Département :            |                                |             |  |  |  |  |  |  |
| Rechercher Réinitialiser |                                |             |  |  |  |  |  |  |
| Résultats :              |                                |             |  |  |  |  |  |  |
| Entreprise               | Succursale                     | Département |  |  |  |  |  |  |
|                          |                                |             |  |  |  |  |  |  |

- Les résultats de la recherche apparaitront au bas de la page.
- Sélectionner l'item qui correspond à votre entreprise, succursale ou département et cliquer sur « Sélectionner ».

| Rechercher Réinitialiser Sélectionner |            |            |             |  |  |  |  |  |
|---------------------------------------|------------|------------|-------------|--|--|--|--|--|
| Résultats :                           |            |            |             |  |  |  |  |  |
|                                       | Entreprise | Succursale | Département |  |  |  |  |  |
| O 6                                   | 032851GMS  | GMS SUCC   | GMS DEPT    |  |  |  |  |  |
|                                       |            |            |             |  |  |  |  |  |

## **Guide utilisateur TEF**

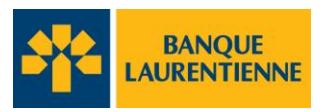

- Les informations seront automatiquement copiées dans les champs correspondants de l'écran « **Création d'un utilisateur** » ouvert précédemment.
- Dans la section « Mot de Passe » de l'écran « Création d'un utilisateur », inscrire le mot de passe du nouvel utilisateur dans le champ approprié.
- Saisir à nouveau le mot de passe dans le champ « Confirmation du mot de passe »
- Vous devez maintenant choisir le rôle du nouvel utilisateur à partir de la bande déroulante dans la section « Autorisation ».
- Cliquer sur« Créer ».
- Votre utilisateur a été créé.

| stration   Transactions   Rapports |                    |            | GMSsuper 23-11-2012 10:21 | ':5<br>( |
|------------------------------------|--------------------|------------|---------------------------|----------|
| Création d'un utilisate            | Jr                 | Retour     |                           |          |
|                                    | Profil utilisateur |            |                           |          |
| Code d'utilisateur:                | FrankyGMS          |            |                           |          |
| * Nom :                            | Francky            |            |                           |          |
| * Courriel :                       | Francky@blc.ca     |            |                           |          |
| * Département :                    | GMS DEPT           | Rechercher |                           |          |
| * Succursale :                     | GMS SUCC           |            |                           |          |
| * Entreprise :                     | 6032851GMS         |            |                           |          |
| Activé                             | Oui                |            |                           |          |
| L                                  |                    |            |                           |          |
|                                    | Mot de passe       |            |                           |          |
| Mot de passe vérouillé :           | Non                |            |                           |          |
| * Mot de passe :                   |                    |            |                           |          |
| Confirmation du mot de<br>passe :  |                    |            |                           |          |
|                                    |                    | ]          |                           |          |
|                                    | Autorisation       |            |                           |          |
| * Rôle :                           |                    |            |                           |          |
| * Champs obligatoires              | Créer Annuler      |            |                           |          |

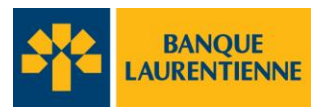

## 2.2. Modifier un profil d'utilisateur

Seul un **super administrateur** peut modifier le profil d'un utilisateur. Le profil d'un utilisateur détermine son rôle dans la gestion de l'application et par conséquent l'étendue de ses droits et de ses accès. Revoir la section sur les « **<u>Rôle des utilisateurs</u>**».

• À partir de l'écran Gestion des Utilisateurs, cliquer sur le **nom** de l'utilisateur à modifier.

|              |                         | BANQUE LAURENT    | JE<br>ENNE                           |                         | GMSsuper 2 | 2-11-201 | 2 02:09:50PN |
|--------------|-------------------------|-------------------|--------------------------------------|-------------------------|------------|----------|--------------|
| Admini       | stration   Transactions | Rapports          |                                      |                         |            | Aide     | Quitter      |
| Utilisateurs | Gestion des utilisa     | iteurs            |                                      | Ajouter                 | r Retour   |          |              |
|              | ‡ Code d'utilisateur    | ‡ Nom             | ‡ Rôle                               | ‡ Date de Désactivation | ‡ Statut   |          |              |
|              | Franck                  | Francky           | GMS SUCC-Agent_Succursale            |                         |            |          |              |
|              | GMSsuper                | François Landriau | GMS1-Super-Administrateur_Entreprise |                         |            |          |              |

- Vous serez dirigés à la page « Édition d'un utilisateur »
- Effectuer les modifications souhaitées dans les champs appropriés.
- Pour modifier lerôle d'un utilisateur, utiliser la bande déroulante de la section «Autorisation».
- Une fois les modifications terminées, cliquer sur« Modifier ».

| Administration   Transactions   Rappo                                                                                                    | LAURENTEENNE<br>ts                                                                                                    | GMSsuper 22:11-2012 02:12:45Ph<br>B<br>Aide Quitter |
|----------------------------------------------------------------------------------------------------|----------------------------------------------------------------------------------------------------|-----------------------------------------------------|
| Pour enregistrer <b>uniquement</b><br>les modifications de nom et /ou de<br>courriel cliquer sur <i>modifier</i> dès que<br>vous avez terminé d'entrer ces<br>informations. | Easour Édition d'un utilisateur  Code d'utilisateur: Code d'utilisateur: Code d'utilisateur: Courriel: Franck Courriel: Francky Courriel: Francois landriau@ban Département: GMS DEPT Rechercher Succursale: GMS SUCC Entreprise: B032651GMS Activé Oui Désactiver  Mot de passe Mot de passe Mot de passe: Confirmation du mot de passe: Sauvegarder  Autorisation Autorisation Code autorisation Code autorisation Cod |                                                     |
|                                                                                                    | Modifier Annuler                                                                                                    |                                                     |

• Pour valider que les modifications aient été faites, consultez l'écran **«Gestion des utilisateurs».** 

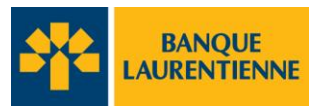

## 2.3. Réinitialiser un mot de passe

Le mot de passe d'un super administrateur ne peut être réinitialisé que par un autre super administrateur ou par le service de support en contactant : 514-522-6355 ou 1-855-4797.

- Dans la section « Administration », cliquer sur Gestion des utilisateurs.
- Sélectionner le nom de l'utilisateur dont le mot de passe doit être modifié.

|              |                         | BANQU<br>LAURENT  | JE                                   |                         | GMSsuper 2 | 2-11-2012 | 2 02:09:50PM |
|--------------|-------------------------|-------------------|--------------------------------------|-------------------------|------------|-----------|--------------|
| Admini       | stration   Transactions | Rapports          |                                      |                         |            | Aide      | Quitter      |
| Utilisateurs | Gestion des utilisa     | iteurs            |                                      | Ajoute                  | r Retour   |           |              |
|              | ‡ Code d'utilisateur    | ‡ Nom             | ‡ Rôle                               | ‡ Date de Désactivation | ‡ Statut   |           |              |
|              | Franck                  | Francky           | GMS SUCC-Agent_Succursale            |                         |            |           |              |
|              | GMSsuper                | François Landriau | GMS1-Super-Administrateur_Entreprise |                         |            |           |              |

- Vous serez dirigé à la page ci-dessous.
- Saisir le nouveau mot de passe dans le champ approprié.
- Saisir à nouveau le mot de passe dans le champ« Confirmation du mot de passe ».
- Cliquer sur « Sauvegarder ».

|                             | BANQUE                   |                       |            | GMSsuper 22-11-2012 |
|-----------------------------|--------------------------|-----------------------|------------|---------------------|
|                             |                          |                       |            |                     |
| Administration Transactions | Rapports                 |                       |            | Aide                |
|                             | C f                      |                       | Retour     |                     |
|                             | Édition d'un utilisateur |                       |            |                     |
|                             | eur P                    | rofil utilisateur     |            |                     |
|                             | Code d'utilisateur:      | Franck                |            |                     |
|                             | * Nom :                  | Francky               |            |                     |
|                             | * Courriel :             | Francois.landriau@ban |            |                     |
|                             | * Département :          | GMS DEPT              | Rechercher |                     |
|                             | * Succursale :           | GMS SUCC              |            |                     |
|                             | * Entreprise :           | 6032851GMS            |            |                     |
|                             | Activé                   | Oui                   | Désactiver |                     |
|                             |                          |                       |            |                     |
|                             |                          | Mot de passe          |            |                     |
|                             | Mot de passe verouillé : | Non                   |            |                     |
| <u>critères du mot de</u>   | Mot de passe :           |                       |            |                     |
| <u>د</u>                    | passe :                  |                       |            |                     |
| -                           |                          | Sauvegarder           |            |                     |

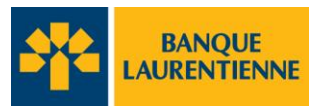

## 2.4. Consulter le profil des utilisateurs

• Après avoir ouvert votre session, vous serez dirigés à la section Administration. Cliquer sur « Gestion des utilisateurs ».

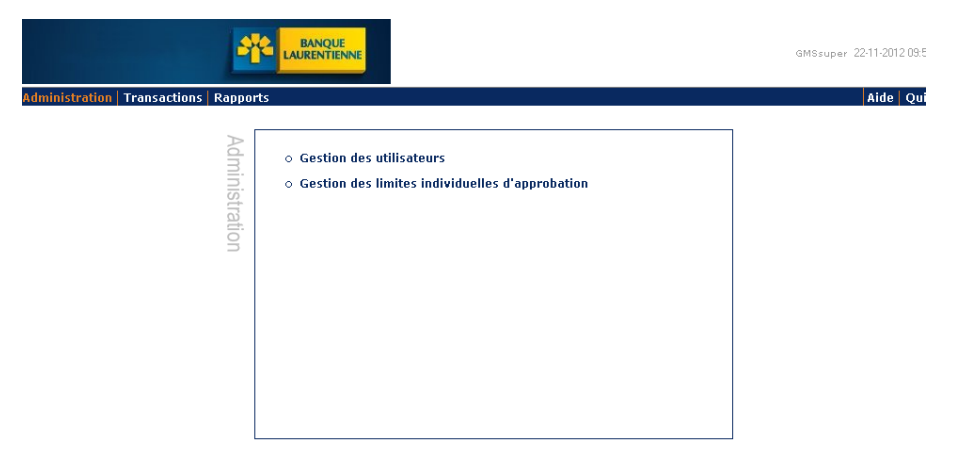

• Vous êtes maintenant en mesure de consulter votre liste d'utilisateurs et leur rôle respectif : super administrateur ou agent.

|              |                          | BANQU<br>LAURENTI |                            |                         | GMSsuper 22-11-2012 10:01:10A |
|--------------|--------------------------|-------------------|----------------------------|-------------------------|-------------------------------|
| Admin        | istration   Transactions | Rapports          |                            |                         | Aide Quitter                  |
| Utilisateurs | Gestion des utilisa      | ateurs            |                            | Ajo                     | uter Retour                   |
|              | ‡ Code d'utilisateur     | ‡ Nom             | ‡ Rôle                     | ‡ Date de Désactivation | ‡ Statut                      |
|              | GMSsuper                 | François Landriau | GMS1-Super-Administrateur_ | Entreprise              |                               |

- Cliquer sur le titre de la colonne pour un tri automatique
- Lorsqu'un utilisateur est désactivé, la date de désactivation s'affiche de façon permanente.

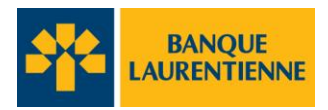

Page 14

## 2.5. Désactiver/Réactiver un utilisateur

La gestion des mots de passe est réservée au super administrateur de l'entreprise.

- Dans la section « Administration », cliquer sur Gestion des utilisateurs.
- Sélectionner l'utilisateur dont le mot de passe doit être désactivé ou réactivé.

|              |                         |                              | UENNE                                                         |                         | GMSsuper 22-1 | 11-2012 02:09:50PN |
|--------------|-------------------------|------------------------------|---------------------------------------------------------------|-------------------------|---------------|--------------------|
| Admini       | stration   Transactions | Rapports                     |                                                               |                         | 1             | Aide Quitter       |
| Utilisateurs | Gestion des utilisa     | ateurs                       |                                                               | Ajouter                 | Retour<br>6   |                    |
|              | ‡ Code d'utilisateur    | ‡ Nom                        | ‡ Rôle                                                        | ‡ Date de Désactivation | ‡ Statut      |                    |
|              | Franck GMSsuper         | Francky<br>François candriau | GMS SUCC-Agent_Succursale<br>GMS1-Super-Administrateur_Entrep | rise                    |               |                    |

- Vous serez dirigés à la page ci-dessous.
- Cliquer sur « Désactiver ».

| <u></u>                               |                                   |                       |            | GMSsuper 22-11-2012 02:12:4 |
|---------------------------------------|-----------------------------------|-----------------------|------------|-----------------------------|
| Administration   Transactions   Rappo | orts                              |                       |            | Aide Quitt                  |
| _                                     |                                   |                       | ]          |                             |
| Jtilisat                              | Édition d'un utilisateur          |                       | Retour     |                             |
| eur                                   | P                                 | rofil utilisateur     |            |                             |
| 0                                     | * Code d'utilisateur:             | Franck                |            |                             |
|                                       | * Nom :                           | Francky               |            |                             |
|                                       | * Courriel :                      | Francois.landriau@ban |            |                             |
|                                       | * Département :                   | GMS DEPT              | Rechercher |                             |
|                                       | * Succursale :                    | GMS SUCC              |            |                             |
|                                       | * Entreprise :                    | 6032851 GMS           |            |                             |
|                                       | Activé                            | Oui                   | Désactiver |                             |
|                                       |                                   |                       |            |                             |
|                                       | Mot de passe vérouillé ·          | Non                   |            |                             |
|                                       | Mot de passe :                    |                       |            |                             |
|                                       | Confirmation du mot de<br>passe : |                       |            |                             |
|                                       | (                                 | Sauvegarder           |            |                             |

- Pour des fins de contrôle, le nom de l'utilisateur désactivé demeure dans les registres de l'application TEF. La date de désactivation apparait dans la fenêtre « Gestion des Utilisateurs ».
- L'utilisateur qui a été désactivé peut être réactivé en tout temps par un super administrateur en utilisant le même processus que pour la désactivation, sauf que dans la fenêtre «Édition d'un utilisateur », le bouton «Désactivé» sera remplacé par « Réactiver ».

1000

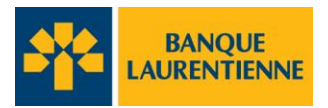

## 3. Gestion des limites individuelles

La **limite individuelle** est la limite en dollars accordée à chaque utilisateur par le super administrateur de l'entreprise soit aux fins de vérifier ou d'approuver une transaction. **Cette fonction est disponible uniquement pour les structure d'approbation de 4-yeux et 6-yeux.** 

Ne pas confondre avec le risque de règlement autorisé par la banque et qui est le montant maximum qu'une entreprise peut transférer par dépôt direct en utilisant l'application TEF. Le risque de règlement ne s'applique pas aux opérations de transfert par débits préautorisés.

## 3.1 Ajouter une limite individuelle

• Dans la section «Administration», sélectionner « Gestion des limites individuelles d'approbation ».

|                             | -              | BANQUE                                                                                                | G |
|-----------------------------|----------------|----------------------------------------------------------------------------------------------------|---|
| Administration Transactions | Rapports       |                                                                                                    |   |
|                             | Administration | <ul> <li>Gestion des utilisateurs</li> <li>Gestion des limites individuelles d'approbation</li> </ul> |   |

- Vous serez dirigés à la page ci-dessous.
- Cliquer sur « Ajouter ».

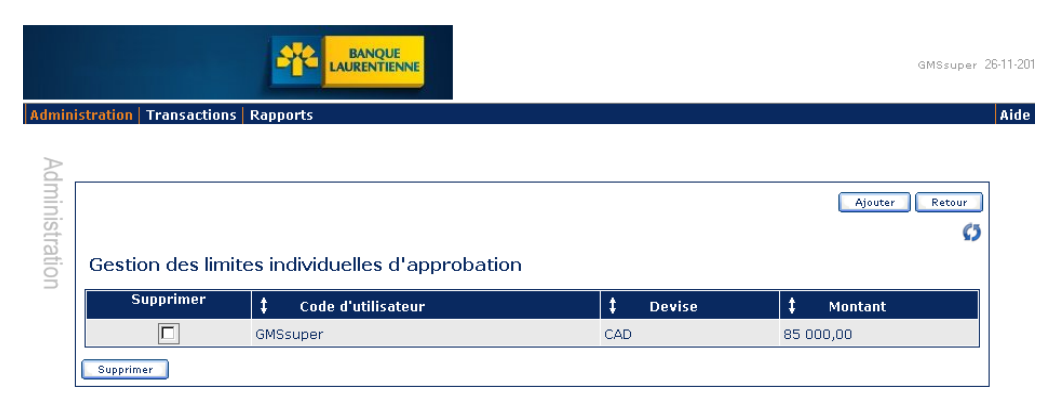

## **Guide utilisateur TEF**

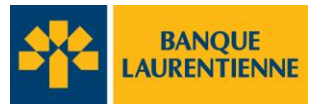

- Vous serez dirigés à la page ci-dessous.
- Compléter les champs précédés d'un astérisque.
- Dans le champs « Montant », vous devez utiliser une **virgule** pour séparer les dollars et les cents, par exemple :10 000,00.
- Cliquer sur « Ajouter ».

| BANQUE<br>LAURENTIENNE                   | GMSsuper 26-11-201 |
|------------------------------------------|--------------------|
| Administration   Transactions   Rapports | Aide               |
|                                          |                    |

|                        |                            | Reto |
|------------------------|----------------------------|------|
| Création d'une limite  | individuelle d'approbation |      |
|                        |                            |      |
| * Code d'utilisateur : | Franck                     |      |
| * Devise :             | CAD                        |      |
| * Montant :            |                            |      |
| * Champs obligatoires  |                            |      |
|                        | Ajouter Annuler            |      |

• Le code d'utilisateur et la limite ajoutée apparaissent alors dans la fenêtre « Gestion des limites individuelles d'approbation ».

|                |                         | BANQUE<br>LAURENTIENNE    |         |          | GMSsuper 26-11-201 |
|----------------|-------------------------|---------------------------|---------|----------|--------------------|
| Admini         | stration   Transactions | Rapports                  |         |          | Aide               |
| Administration | Gestion des limi        | ites individuelles d'appr | obation |          | Ajouter Retour     |
|                | Supprimer               | ‡ Code d'utilisateur      | \$      | Devise ‡ | Montant            |
|                |                         | Franck                    | CAD     | 12       | 000,00             |
|                |                         | GMSsuper                  | CAD     | 85       | 000,00             |
|                | Supprimer               |                           |         |          |                    |

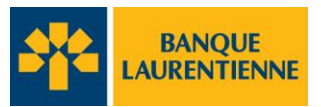

## 3.2. Supprimer une limite individuelle

• Dans la section « Administration », sélectionner « Gestion des limites individuelles d'approbation ».

|                                       | BANQUE                                                                                                | G |
|---------------------------------------|----------------------------------------------------------------------------------------------------|---|
| Administration   Transactions   Rappo | rts                                                                                                   |   |
| Administration                        | <ul> <li>Gestion des utilisateurs</li> <li>Gestion des limites individuelles d'approbation</li> </ul> |   |

- Vous serez dirigés à la page ci-dessous.
- Sélectionner le code d'utilisateur de la personne dont vous souhaitez supprimer la limiteet cliquer sur « **Supprimer** ».

|                |                         |                                |          | GMSsuper       | 26-11-201 |
|----------------|-------------------------|--------------------------------|----------|----------------|-----------|
| Admini         | stration   Transactions | Rapports                       |          |                | Aide      |
| Administration | Gestion des limit       | es individuelles d'approbation |          | Ajouter Retour | )         |
| _              | Supprimer               | ‡ Code d'utilisateur           | ‡ Devise | ‡ Montant      |           |
|                |                         | Franck                         | CAD      | 120 000,00     |           |
|                |                         | GMSsuper                       | CAD      | 85 000,00      |           |
|                | Supprimer               |                                |          |                |           |

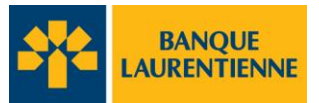

## 4. Gestion des Transactions

## 4.1. Menu des transactions

- Dans la barre de menu, cliquer sur l'onglet « Transactions »
- Vous serez dirigé au menu de gestion et de statut des transactions de transfert électronique de fonds. À partir de cette page pour pourrez gérer vos transactions et en faire le suivi.

| 4                                       | BANQUE                                                                                                    |
|-----------------------------------------|----------------------------------------------------------------------------------------------------|
| dministration   Transactions   Rapports |                                                                                                    |
| Transactions                            | Action         • Ajouter une transaction         • Rechercher une transaction         • Gestion des gabarits         • Importer un fichier de transactions         • Fermeture de fichiers |
|                                         | Statut des transactions                                                                                                    |
|                                         | <ul> <li>Transactions - Annulées (0)</li> <li>Transactions - À approuver (0)</li> <li>Transactions - À corriger (0)</li> <li>Transactions - Date future (0)</li> </ul>                     |

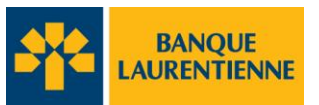

## 4.2. Statut des transactions

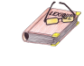

Toute transaction initiée dans l'application TEF apparaît dans une des rubriques du statut des transactions. Certaines exigent qu'une action soit posée, d'autres sont pour fins d'information seulement.

Le **lexique** ci-dessous décrit sommairement chacun des statuts possibles.

|                                                                                                    |   | GMSsuper 18-12-201 |
|----------------------------------------------------------------------------------------------------|---|--------------------|
| Administration Transactions Rapports                                                                                                    |   | Aide               |
| Statut des transactions                                                                                                    |   |                    |
|                                                                                                    | 0 |                    |
| <ul> <li>Transactions - Annulées (0)</li> <li>Transactions - À approuver (1)</li> <li>Transactions - À corriger (0)</li> <li>Transactions - Date future (0)</li> <li>Transactions - À envoyer (0)</li> <li>Transactions - È envoyées (0)</li> <li>Transactions - Complétées (0)</li> <li>Transactions - Retournées (0)</li> <li>Transactions - Rejetées (0)</li> </ul> |   |                    |

#### Transactions - Annulées :

• Toute transaction qui contient des erreurs de sémantique.

#### Exemples :

Date due est antérieure à la date du jour. Toute transaction dont la date d'envoi est antérieure à la date du jour.

- Toute transaction non désirée par le client, par exemple, qui a été annulée lors de l'étape de l'approbation (4-yeux ou 6-yeux).
- Noter que pour les entreprises ayant opté pour un processus d'approbation simple (2-yeux), une fois la transaction envoyée, elle ne peut être corrigée ni annulée si elle est due dans moins de 48 heures. Toute transaction cédulée pour une date future peut être corrigée ou annulée jusqu'à 48 heures avant la date due.

#### **Transactions - À approuver**

• Toute transaction qui requière une approbation par un autre utilisateur selon le processus d'approbation choisi : 4-yeux ou 6-yeux.

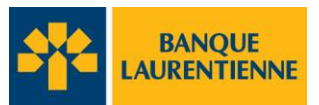

#### **Transactions - À corriger**

• Toute transaction qui a été envoyée à la correction par un approbateur interne (4-yeux et 6yeux)

Exemple :

- Pour changement de date, de montant, d'institution financière, de bénéficiaire, de code de paiement ou de compte bancaire.
- Noter que pour les entreprises ayant opté pour un processus d'approbation simple (2-yeux), une fois la transaction envoyée, elle ne peut être corrigée ni annulée.

#### **Transactions - Date future :**

• Toute transaction cédulée pour une date de plus de 48 heures de la date d'envoi.

#### Transactions - À envoyer :

• Toute transaction qui a passé par le processus d'approbation interne de l'entreprise et qui est en attente pour être traitée par la banque.

#### Transactions - Envoyées :

• Toute transaction en traitement par la banque (envoyée dans le système Inter Banque) et en attente d'être complétée.

#### **Transactions - Complétées:**

• Toute transaction traitée par la banque et prête à être déposée dans le compte du bénéficiaire à la date due.

#### **Transactions - À vérifier**

• Toute transaction qui nécessite d'être vérifiée avant l'approbation finale. Ceci est applicable au processus d'approbation **6-yeux.** 

#### Transactions - Rejetées :

• Toute transaction traitée par la centrale et rejetée après la validation.

Exemple : Les transactions sur un compte US

#### **Transactions - Retournées :**

• Toute transaction traitée par la centrale et retournée la suite de la validation par l'autre institution financière.

Exemple : Compte fermé, fonds non disponible, etc.

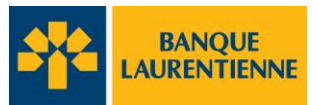

## 4.3. Créer une transaction

Utiliser la virgule au lieu du point comme séparateur des dollars et des cents pour les transactions saisies directement dans TEF

• Dans la section « Action »cliquer sur« Ajouter une transaction ».

| Administration   Transactions   Banguts |                                                                                                    |  |  |  |  |  |
|-----------------------------------------|----------------------------------------------------------------------------------------------------|--|--|--|--|--|
| Administration   Transactions   Rappor  | rts                                                                                                    |  |  |  |  |  |
| Transactions                            | Action <ul> <li>Ajouter une transaction</li> <li>Rechercher une transaction</li> <li>Gestion des gabarits</li> <li>Importer un fichier de transactions</li> <li>Fermeture de fichiers</li> </ul> |  |  |  |  |  |

- Vous serez dirigés à la page « Création d'une transaction »
- Compléter les champs suivants :

Administratio

- **Référence du bénéficiaire** : référence qui apparaitra dans le relevé du bénéficiaire.
- Émetteur : Choisir à l'aide de la liste déroulante le bon émetteur.
- **Opération** : Sélectionner **crédit** ou **débit.**
- **Montant** : Inscrire le montant de la transaction.

|   |                                 | с               | réation d'une tra | nsaction                |         |  |
|---|---------------------------------|-----------------|-------------------|-------------------------|---------|--|
|   | Identifiant du lot:             |                 |                   | Identifiant du fichier: |         |  |
|   | Identifiant de la transaction:  | GMS100000000726 |                   | Statut:                 | Nouveau |  |
| k | Référence pour le bénéficiaire: | Paye 233456     |                   |                         |         |  |
|   | Créateur:                       | GMSsuper        |                   | ]                       |         |  |
| k | Émetteur: 6032851 Canada        | Inc. 💌          |                   |                         |         |  |
| k | Opération: Crédit 💌             |                 |                   |                         |         |  |
|   | Date due: 2012/12/19            |                 |                   |                         |         |  |
|   | Date d'envoi:                   |                 |                   |                         |         |  |
| * | Montant:                        | 1500            |                   |                         |         |  |
|   |                                 |                 |                   |                         |         |  |

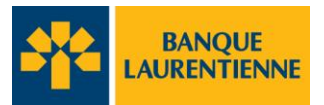

- Selon le type de transaction choisi (crédit ou débit), la fenêtre appropriée sera disponible.
- Cliquer sur « Sélection »pour effectuer le choix de l'institution financière.

| 0                                   | Débit                             |  |
|-------------------------------------|-----------------------------------|--|
| 0                                   | Crédit                            |  |
| Institution financière:  Créditeur: | Sélection<br>Compte du créditeur: |  |
| 0                                   | Transaction                       |  |

- Vous serez dirigés à la page « Sélection »
- Sélectionner l'onglet « Organisation »
- Compléter champs selon l'information possédée, dans cet exemple *Nom de l'institution* et *Ville*. **Ne pas utiliser d'accent ou de ponctuation.**
- Cliquer sur « Rechercher »

| lection                     |                            |  |
|-----------------------------|----------------------------|--|
| Organisation Personne       |                            |  |
|                             | Critères de recherche      |  |
| Nom :                       | Banque Laurentienne        |  |
| Information sur la succursa | le :                       |  |
| Ville :                     | Montreal                   |  |
| Pays :                      | Canada 💌                   |  |
| Identifiant :               | <b>V</b>                   |  |
| C                           | Rechercher Ajouter Annuler |  |

Sé

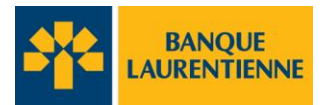

- Une liste de choix correspondant à votre recherche s'affichera.
- Cliquer sur l'institution de votre choix.

## i

Le numéro d'ID national correspond au numéro de l'institution et au numéro de transit de la succursale.

| n                                   |                                        |          |        |                  |       |                       |
|-------------------------------------|----------------------------------------|----------|--------|------------------|-------|-----------------------|
| ‡ Nom                               | Information<br>\$ sur la<br>succursale | ‡ Ville  | ‡ Pays | ‡ ID<br>National | ‡ віс | ‡ IBAN ID<br>National |
| BANQUE<br>LAURENTIENNE<br>DU CANADA |                                        | MONTREAL | CANADA | 003909341        |       |                       |
| BANQUE<br>LAURENTIENNE DU<br>CANADA |                                        | MONTREAL | CANADA | 003909331        |       |                       |
| BANQUE<br>LAURENTIENNE DU<br>CANADA |                                        | MONTREAL | CANADA | 003908371        |       |                       |
| BANQUE<br>LAURENTIENNE DU<br>CANADA |                                        | MONTREAL | CANADA | 003909821        |       |                       |
| BANQUE<br>LAURENTIENNE DU<br>CANADA |                                        | MONTREAL | CANADA | 003907251        |       |                       |
| BANQUE<br>LAURENTIENNE DU<br>CANADA |                                        | MONTREAL | CANADA | 003907241        |       |                       |
| BANQUE<br>LAURENTIENNE DU<br>CANADA |                                        | MONTREAL | CANADA | 003909391        |       |                       |
| BANQUE<br>LAURENTIENNE DU<br>CANADA |                                        | MONTREAL | CANADA | 003907231        |       |                       |

- Les informations complètes de l'institution sélectionnée apparaîtront.
- Cliquer sur « Sélectionner ».

|                                                     | Participant selectionné                             |                                       |     |        |        |                  |       |                       |  |  |
|-----------------------------------------------------|-----------------------------------------------------|---------------------------------------|-----|--------|--------|------------------|-------|-----------------------|--|--|
| BANQUE LAU                                          | BANQUE LAURENTIENNE DU CANADA                       |                                       |     |        |        |                  |       |                       |  |  |
| 955 BOUL D                                          | 955 BOUL DE MAISONNEUVE EST BUR, 100                |                                       |     |        |        |                  |       |                       |  |  |
| MONTREAL<br>QC<br>H2L 1Z3<br>CANADA<br>Sélectionner | MONTREAL<br>QC<br>H2L 1Z3<br>CANADA<br>Sélectionner |                                       |     |        |        |                  |       |                       |  |  |
|                                                     |                                                     |                                       |     |        |        |                  |       |                       |  |  |
| ‡ Nom                                               |                                                     | Information<br>‡ sur la<br>succursale | ŧ   | Ville  | ‡ Pays | ‡ ID<br>National | ‡ віс | ‡ IBAN ID<br>National |  |  |
| BANQUE<br>LAURENTIEN<br>DU CANADA                   | NE                                                  |                                       | мо  | NTREAL | CANADA | 003909341        |       |                       |  |  |
| BANQUE<br>LAURENTIENN<br>CANADA                     | E DU                                                |                                       | моі | NTREAL | CANADA | 003909331        |       |                       |  |  |
| BANQUE<br>LAURENTIENN<br>CANADA                     | E DU                                                |                                       | моі | NTREAL | CANADA | 003908371        |       |                       |  |  |

• Les informations de l'institution financière s'afficheront.

|                                                                                                | Crédit    |                      |
|------------------------------------------------------------------------------------------------|-----------|----------------------|
| Institution financière:                                                                        |           |                      |
| BANQUE LAURENTIENNE DU CANADA<br>003909341<br>955 BOUL DE MAISONNEUVE EST BUR. 100<br>MONTREAI | Sélection |                      |
| Créditeur:                                                                                     |           | Compte du créditeur: |
|                                                                                                | Sélection |                      |

- Refaire les mêmes opérations pour la sélection du Créditeur
- Cliquer sur « Sélection », choisir l'onglet « Personne ».
- Si le créditeur a déjà été créé, compléter soit le nom ou la ville dans le champ approprié et cliquer sur « **Rechercher ».** Sinon, cliquer sur « **Ajouter** ».

|                                         | rédit |
|-----------------------------------------|-------|
| Sélection                               | ×     |
| Organisation Personne                   |       |
| Critères de recherche                   |       |
| Ville :                                 |       |
| Pays: Canada Rechercher Ajouter Annuler |       |
|                                         |       |

- Inscrire le nom du créditeur à la 1<sup>ère</sup> ligne
- Compléter les autres champs obligatoires et cliquer sur « **Créer** ». Les informations du créditeur (bénéficiaire) s'afficheront dans la case inférieure. Cliquer sur « **Sélectionner** ».

| ganisation Personne               |                                                |  |
|-----------------------------------|------------------------------------------------|--|
|                                   |                                                |  |
|                                   | Création d'un nouveau Sélecteur de participant |  |
| * Nom :                           | Jean Tremblay                                  |  |
| * Adresse 1:                      | 123 rue de la ville                            |  |
| Adresse 2 :                       |                                                |  |
| * Ville :                         | Montreal                                       |  |
| Province/État :                   | Québec                                         |  |
| * Pays :                          | Canada 🔹                                       |  |
| <ul> <li>Code postal :</li> </ul> | j2f 3h1                                        |  |
|                                   |                                                |  |
| Creer Annuler                     |                                                |  |
|                                   | Participant selectionné                        |  |
| Jean Tremblay                     |                                                |  |
| 123 rue de la ville               |                                                |  |
| Montreal                          |                                                |  |
| J2F 3H1                           |                                                |  |
| CANADA                            |                                                |  |
| Sélectionner                      |                                                |  |

## **Guide utilisateur TEF**

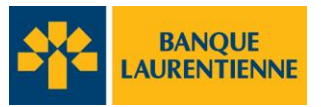

- Inscrire le numéro de compte du créditeur dans le champ approprié.
- À l'aide de la liste déroulante, sélectionner le code de transaction au bas de la page.
- L'information de remise est optionnelle et pour vos propres dossiers.

|                                        |                                                  | <b></b> |                      |
|----------------------------------------|--------------------------------------------------|---------|----------------------|
| Administration   Transactions   Rappor | 200- Depot de liste de paye                      |         |                      |
| •                                      | 201- Liste de paye speciale                      |         |                      |
|                                        | 202- Paye de vacances                            |         |                      |
|                                        | 203- Paye d'heures supplémentaire                |         |                      |
| Institution financière:                | 204- Paye anticipée                              |         |                      |
|                                        | 205- Paye de commission                          |         |                      |
| BANOUE LAURENTIENNE DU                 | (206- Paye de prime                              |         |                      |
|                                        | 207- Pave de rajustement                         |         |                      |
| 003909341                              | 230- Pension                                     |         |                      |
| 955 BOUL DE MATSONNEUVE                | 231- Pension fédérale                            |         |                      |
|                                        | 232- Pension provinciale                         |         |                      |
| MONTREAL                               | 233- Pension privée                              |         |                      |
|                                        | 240- Rente                                       |         |                      |
| Créditeur:                             | 250- Dividende                                   |         | Compte du créditeur: |
|                                        | 251- Dividende act ordinaires                    |         |                      |
| BANOUE DE MONTREAL                     | 252- Dividende, act. ordinaries                  |         | 245678764564         |
|                                        | 260 Discoment                                    |         |                      |
| 000102575                              | 200- Platement                                   |         |                      |
| 2700 BOUL LAURIER                      | 201- Fonds mataers                               |         |                      |
| EFOO BOOEFE IONAEN                     | 1203- Regime au Pront du Conjoint                |         |                      |
| OUEBEC                                 | 200- Contribution REER Regime d'épargne retraite |         |                      |
|                                        | 1271- contribution                               |         |                      |
|                                        | 272- Fonds de revenue de retraite                |         |                      |
|                                        | 1273- Compte d epargne libre d impot             |         |                      |
|                                        | 274- Contribution REEL                           |         |                      |
| 0                                      | 280- interet                                     |         |                      |
|                                        | 281- Palement de lotterie                        |         |                      |
|                                        | 300- Palement federal                            |         |                      |
|                                        | 301- Stabilisation agri                          | _       |                      |
|                                        | 302- Commission du lait                          | •       | J                    |
| * Code de transaction:                 |                                                  | -       |                      |
|                                        |                                                  | _       | •                    |
| Informations de remise:                |                                                  |         |                      |
|                                        |                                                  |         |                      |
|                                        |                                                  |         |                      |
|                                        |                                                  |         |                      |
|                                        |                                                  |         | I I                  |
| Informations de remise:                |                                                  |         |                      |
|                                        |                                                  |         |                      |
|                                        |                                                  |         |                      |
|                                        |                                                  |         |                      |
| L                                      |                                                  |         |                      |
|                                        |                                                  |         |                      |
|                                        | Retour Sourcettre                                |         |                      |
|                                        | Ketour Soumettre                                 |         |                      |

- Cliquer sur « Soumettre ».
- La transaction apparaitra alors dans une des rubriques du statut des transactions, selon son statut.
- Dans le cas de la structure d'approbation 2-yeux, lorsque l'utilisateur soumet la transaction à 48 heures de la date due, elle est finale et ne peut être corrigée ni annulée. Si la transaction est soumise pour une date ultérieure à 48 heures, la transaction sera dans la liste des transactions « Date future » et pourra alors être annulée ou corrigée.

| <b>*</b>                            | LAURENTIENNE                                       | GMSsuper 18 | -12-20 |
|-------------------------------------|----------------------------------------------------|-------------|--------|
| Administration Transactions Rapport | 5                                                  |             | Aide   |
|                                     | Statut des transactions                            |             |        |
|                                     |                                                    | \$          |        |
|                                     | <ul> <li>Transactions - Annulées (0)</li> </ul>    |             |        |
|                                     | <ul> <li>Transactions - À approuver (1)</li> </ul> |             |        |
|                                     | <ul> <li>Transactions - À corriger (0)</li> </ul>  |             |        |
|                                     | <ul> <li>Transactions - Date future (0)</li> </ul> |             |        |
|                                     | <ul> <li>Transactions - À envoyer (0)</li> </ul>   |             |        |
|                                     | <ul> <li>Transactions - Envoyées (0)</li> </ul>    |             |        |
|                                     | <ul> <li>Transactions - Complétées (0)</li> </ul>  |             |        |
|                                     | o Transactions - Retournées (0)                    |             |        |
|                                     | <ul> <li>Transactions - Rejetées (0)</li> </ul>    |             |        |
|                                     |                                                    |             |        |

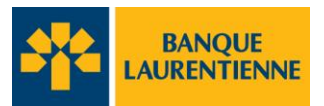

## 4.4. Structure d'approbation

L'application TEF offre 3 niveaux de validation à ses utilisateurs. Le choix de la structure d'approbation dépend du type de contrôles internes que l'entreprise veut mettre en place et des exigences de ses contrôles internes.

La structure d'approbation est brièvement décrite ci-après.

**2 yeux :** Toute transaction peut être initiée par **un seul utilisateur** sans autre validation ou approbation de l'entreprise. Lorsque l'utilisateur envoie la transaction, elle est finale et ne peut être ni corrigée ni annulée, à moins d'être rejetée par l'application suite à une erreur dans la transaction elle-même. On dit alors qu'il n'y a aucune structure d'approbation.

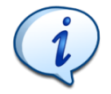

La structure d'approbation à 2 yeux nécessite de la prudence, car une fois la transaction soumise, elle est inscrite dans la liste des transactions «A envoyer » de la banque et ne peut être ni corrigée ni annulée.

En cas d'erreur dans une transaction de **dépôt direct**, le seul correctif possible est par le biais d'une demande d'arrêt de paiement 24 heures avant la date de transaction. Dans une transaction de **débit pré autorisé**, rien ne peut être fait.

4 yeux : Chaque transaction nécessite l'intervention de 2 utilisateurs. Elle doit être approuvée par un utilisateur autre que celui qui l'a initiée. La transaction ou le fichier de transactions n'est envoyé à la banque que lorsqu'elle a été approuvée par un 2<sup>e</sup>utilisateur.

Toute transaction en attente d'une approbation est automatiquement inscrite dans la liste des transactions « A approuver » de la section « Statut des transactions ».

Le processus d'approbation n'est pas lié au rôle de l'utilisateur dans l'entreprise: un super administrateur peut initier une transaction et la faire approuver par un agent utilisateur et vice-versa. Tout utilisateur peut initier ou approuver une transaction, le processus d'approbation n'est pas relié au rôle de l'utilisateur dans l'entreprise

En aucun temps, un utilisateur ne peut approuver sa propre transaction.

**6 yeux:** Chaque transaction nécessite l'intervention de **3 utilisateurs**. Elle est initiée par un utilisateur; elle est par la suite vérifiée par un 2<sup>e</sup> utilisateur **distinct** et est finalement approuvée par un 3<sup>e</sup>utilisateur **distinct des 2 autres**. La transaction ou le fichier de transactions n'est envoyé à la banque que lorsqu'elle a été approuvée par le 3<sup>e</sup> utilisateur.

En aucun temps, un utilisateur ne peut réviser ou approuver sa propre transaction.

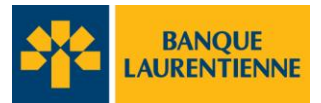

## 4.5. Approuver une transaction

• Dans la liste de statut cliquer sur « Transactions à approuver ».

|                                        |                                                                                           |            | GMSsuper 18-12-201 |
|----------------------------------------|-------------------------------------------------------------------------------------------|------------|--------------------|
| Administration   Transactions   Rappor | ts                                                                                        |            | Aide               |
|                                        | Statut des transactions                                                                   |            |                    |
|                                        |                                                                                           | <b>(</b> ) |                    |
|                                        | <ul> <li>Transactions - Annulées (0)</li> <li>Transactions - À approuver (1)</li> </ul>   |            |                    |
|                                        | <ul> <li>Transactions - À corriger (0)</li> <li>Transactions - Date future (0)</li> </ul> |            |                    |
|                                        | <ul> <li>Transactions - À envoyer (0)</li> <li>Transactions - Envoyées (0)</li> </ul>     |            |                    |
|                                        | <ul> <li>Transactions - Complétées (0)</li> <li>Transactions - Retournées (0)</li> </ul>  |            |                    |
|                                        | <ul> <li>Transactions - Rejetées (0)</li> </ul>                                           |            |                    |

• Sélectionner la transaction et cliquer sur « Approuver ».

|              | Ŀ                        | BANQUE                  |                             |             |                   |          | GMSsuper  | 07-01-2 |
|--------------|--------------------------|-------------------------|-----------------------------|-------------|-------------------|----------|-----------|---------|
| dministratio | n   Transactions   Rappo | orts                    |                             |             |                   |          |           | Aid     |
| Transactio   | Transactions - À         | a approuver (1)         | )                           |             |                   |          | Retour    | ]       |
| SU           | ‡ Code<br>émetteur       | ‡ Identifiant du<br>lot | ‡ Identifiant du<br>fichier | ‡ Statut    | ‡ Date<br>d'envoi | ‡ Devise | ‡ Montant |         |
|              | 6032851GMS               |                         | GMSA6032851GMS1             | À approuver | 2013/01/04        | CAD      | 1 500,00  |         |
|              | Approuver                | en correction           | er la transaction           |             |                   |          |           |         |

Version MGPS 5.6.0.50-SNAPSHOT

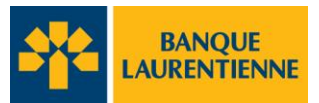

## 5. Importer un fichier

• Dans la section Transactions, cliquer sur « Importer un fichier de transactions ».

| Administration   Transactions   Rap | ports                                                                                 |
|-------------------------------------|---------------------------------------------------------------------------------------|
| Trans                               | Action                                                                                |
| sactions                            | <ul> <li>Ajouter une transaction</li> <li>Rechercher une transaction</li> </ul>       |
|                                     | <ul> <li>Gestion des gabarits</li> <li>Importer un fichier de transactions</li> </ul> |
|                                     | ○ Fermeture de fichiers                                                               |

- Vous serez dirigé à la page ci-dessous.
- Cliquer sur « **Parcourir** »pour accéder au fichier de transactions à importer sur votre ordinateur.

|         |                                                                                  | GMSsuper 20-12-20: |
|---------|----------------------------------------------------------------------------------|--------------------|
| Adm     | inistration   Transactions   Rapports                                            | Aide               |
| Tra     | Retour                                                                           |                    |
| SSU     | Importation d'un fichier de transactions                                         |                    |
| actions | Fichier à importer       Parcourir                                               |                    |
| 0,      | Importer                                                                         |                    |
| •       | Le nom et l'emplacement du fichier s'inscriront dans la case « Fichier à importe | r».                |

• Cliquer sur « Importer »

| Admin | istration Transactions Rapports                                                             | Aide |
|-------|---------------------------------------------------------------------------------------------|------|
|       |                                                                                             |      |
| Tra   | Retour                                                                                      |      |
| nsa   | Importation d'un fichier de transactions                                                    |      |
| act   | Fichier à importer                                                                          |      |
| 0     | \\blc.banquelaurentienne.ca\corpo\$\Users2\LandriF\Transactions\Transactions.docx Parcourir |      |
| S     |                                                                                             | 1    |
|       | Importer Annuler                                                                            |      |

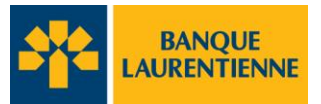

Aide

## 6. Ajouter un gabarit

• Dans le menu « Transactions », cliquer sur « Gestion des gabarits »

| *                                        | BANQUE                                                                                                    |
|------------------------------------------|----------------------------------------------------------------------------------------------------|
| Administration   Transactions   Rapports |                                                                                                    |
| Trans                                    | Action                                                                                                    |
| sactions                                 | <ul> <li>Ajouter une transaction</li> <li>Rechercher une transaction</li> <li>Gestion des gabarits</li> </ul> |
|                                          | <ul> <li>Importer un fichier de transactions</li> <li>Fermeture de fichiers</li> </ul>                        |

- Vous serez dirigés à la page « Paramètre de recherche des gabarits »
- Cliquer sur « Ajouter ».

| Administration | Transactions | Rapports |  |
|----------------|--------------|----------|--|
|                |              |          |  |

| Paramétres de recherche des gabarits |  |
|--------------------------------------|--|
|                                      |  |
|                                      |  |
|                                      |  |

Vous serez dirigés à la page « Création d'un gabarit »

- Compléter les champs précédés d'un astérisque.
- Dans la boite **Détails**, Cliquer sur le « + » correspondant à l'opération sélectionnée.

| ninistration Transactions | Rapports                           |
|---------------------------|------------------------------------|
|                           | Retour                             |
| * Champs obligatoires     |                                    |
| Création d'un gabarit     |                                    |
| * Nom du gabarit:         | Paye GMS super                     |
| * Description du gat      | arit:                              |
| Paye pour Rose            | Deschamps, adjointe administrative |
|                           |                                    |
|                           |                                    |
|                           |                                    |
| * Operation:              |                                    |
| Détails                   | Credit <b>C</b> redit <b>C</b>     |
|                           |                                    |
| •                         | Débit                              |
| •                         | Crédit                             |
| 0                         | Transaction                        |
| Code de transact          | ion:                               |
| Informations de           | remise:                            |
|                           |                                    |

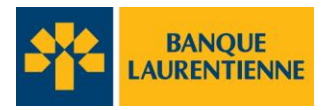

• Commencer par choisir l'institution financière, en cliquant sur « Sélection » devant la boîte correspondante.

| * Opération:            |                      |   |
|-------------------------|----------------------|---|
| Détails                 | Débit Débit          |   |
| 0                       | Crédit               |   |
| Institution financière: | Sélection            |   |
| Créditeur:              | Compte du créditeur: | : |

- La page ci-dessous apparaitra.
- Sélectionner la boîte « Organisation »
- Compléter les champs selon les informations connues (dans cet exemple : Nom et Ville);
- Cliquer sur « **Rechercher** ».

| élection                      |                          |  |
|-------------------------------|--------------------------|--|
| Organisation Personne         |                          |  |
|                               | Critères de recherche    |  |
| Nom :                         | Banque Laurentienne      |  |
| Information sur la succursale | :                        |  |
| Ville :                       | Montreal                 |  |
| Pays :                        | Canada                   |  |
| Identifiant :                 |                          |  |
| Re                            | chercher Ajouter Annuler |  |
|                               |                          |  |

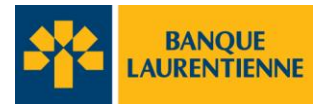

- Une liste correspondant à votre recherche s'affichera
- Cliquer sur l'institution de votre choix.

| n                                   |                                        |          |        |                  |       |                       |
|-------------------------------------|----------------------------------------|----------|--------|------------------|-------|-----------------------|
| ‡ Nom                               | Information<br>\$ sur la<br>succursale | ‡ Ville  | ‡ Pays | ‡ ID<br>National | ‡ віс | ‡ IBAN ID<br>National |
| BANQUE<br>LAURENTIENNE<br>DU CANADA |                                        | MONTREAL | CANADA | 003909341        |       |                       |
| BANQUE<br>LAURENTIENNE DU<br>CANADA |                                        | MONTREAL | CANADA | 003909331        |       |                       |
| BANQUE<br>LAURENTIENNE DU<br>CANADA |                                        | MONTREAL | CANADA | 003908371        |       |                       |
| BANQUE<br>LAURENTIENNE DU<br>CANADA |                                        | MONTREAL | CANADA | 003909821        |       |                       |
| BANQUE<br>LAURENTIENNE DU<br>CANADA |                                        | MONTREAL | CANADA | 003907251        |       |                       |
| BANQUE<br>LAURENTIENNE DU<br>CANADA |                                        | MONTREAL | CANADA | 003907241        |       |                       |
| BANQUE<br>LAURENTIENNE DU<br>CANADA |                                        | MONTREAL | CANADA | 003909391        |       |                       |
| BANQUE<br>LAURENTIENNE DU<br>CANADA |                                        | MONTREAL | CANADA | 003907231        |       |                       |

- Les informations de l'institution financière s'afficheront.
- Refaire les mêmes opérations pour compléter la section « Créditeur ».
- Cliquer d'abord sur « Sélection ».

| •                                                                                              | Crédit    |                      |
|------------------------------------------------------------------------------------------------|-----------|----------------------|
| Institution financière:                                                                        |           |                      |
| BANQUE LAURENTIENNE DU CANADA<br>003909341<br>955 BOUL DE MAISONNEUVE EST BUR. 100<br>MONTREAL | Sélection |                      |
| Créditeur:                                                                                     |           | Compte du créditeur: |
|                                                                                                | Sélection |                      |

• Choisir l'onglet « Personne » et cliquer sur « Ajouter ».

|              | Critères de recherche |   |  |  |
|--------------|-----------------------|---|--|--|
| Nom :        |                       |   |  |  |
| Ville :      |                       |   |  |  |
| Pays : Canad | a                     | • |  |  |

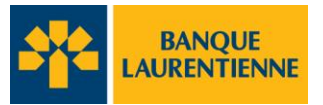

- Inscrire le nom du créditeur à la 1<sup>ère</sup> ligne
- Compléter les autres champs obligatoires et cliquer sur « **Créer** ». Les informations du créditeur (bénéficiaire) s'afficheront dans la case inférieure. Cliquer sur « **Sélectionner** ».
- Compléter les autres champs obligatoires et cliquer sur « Créer ». Les informations du créditeur (bénéficiaire) s'afficheront dans la case inférieure. Cliquer sur « Sélectionner ».

| Organisation Personne                |                                                |
|--------------------------------------|------------------------------------------------|
|                                      | Création d'un nouveau Sélecteur de participant |
| * Nom :                              | Jean Tremblay                                  |
| * Adresse 1 :                        | 123 rue de la ville                            |
| Adresse 2 :                          |                                                |
| * Ville :                            | Montreal                                       |
| <ul> <li>Province/État :</li> </ul>  | Québec 💌                                       |
| * Pays :                             | Canada 💌                                       |
| * Code postal :                      | j2f 3h1                                        |
| Créer Annuler                        |                                                |
|                                      | Participant selectionné                        |
| Jean Tremblay<br>123 rue de la ville |                                                |
| Montreal<br>QC<br>J2F 3H1            |                                                |
| CANADA                               |                                                |

- Les informations apparaitront dans la section « Créditeur »
- Inscrire le numéro de compte du créditeur.
- À l'aide de la liste déroulante, sélectionner le code de transaction approprié.
- Les informations de remise sont pour vos dossiers.
- Cliquer sur « Sauvegarder ».

| )                                                                                                    | Débit                              |                                  |
|----------------------------------------------------------------------------------------------------|------------------------------------|----------------------------------|
| Institution financière:<br>BANQUE LAURENTIENNE DU CANADA<br>003900071<br>1981 MCGLL COLLEGE<br>MONTREAL<br>Débiteur:<br>Jean Tremblay<br>123 rue de la ville<br>Montreal<br>QC<br>125 341 | Sélection                          | Compte du débiteur:<br>123456789 |
| )                                                                                                    | Crédit                             |                                  |
|                                                                                                    | Transaction                        | -                                |
| Code de transaction:<br>Informations de remise:                                                                                                    | 400- Loyers/baux<br>Loyer 04/ 2013 |                                  |

• Votre nouveau gabarit s'ajoutera à la liste des gabarits.

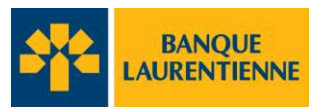

## 7. Créer une transaction à partir d'un gabarit

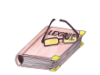

• Dans l'onglet « Transactions » cliquer sur « Gestion des gabarits ».

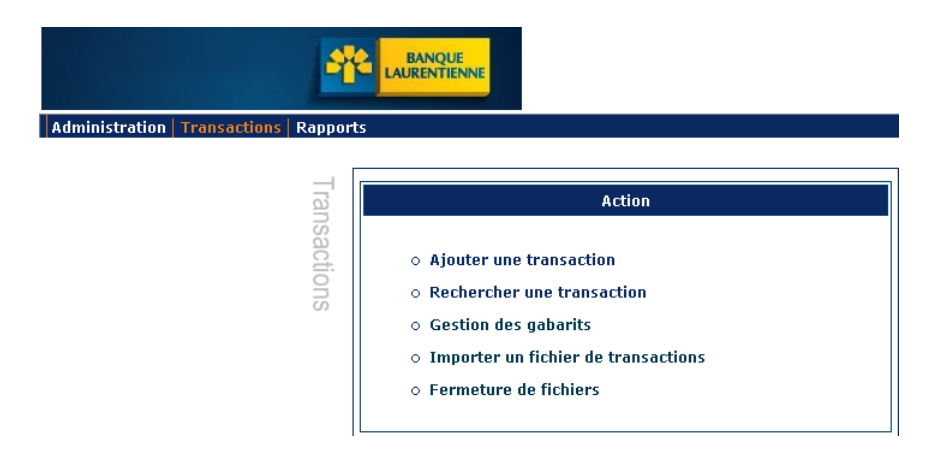

- Vous serez dirigés à la page « Paramètre de recherche des gabarits »
- Vous pouvez inscrire des informations dans les champs de recherche ou simplement cliquer sur : « **Rechercher** » et la liste des gabarits apparaîtra.

|       |                                |                                      | GMSsuper 28-12-201 |
|-------|--------------------------------|--------------------------------------|--------------------|
| Admin | istration   Transactions   Rap | ports                                | Aide               |
| T     |                                | Paramètres de recherche des gabarits |                    |
| SUB   | Nom :                          |                                      |                    |
| acti  | Description :                  |                                      |                    |
| ons   |                                | Rechercher                           |                    |

• Cliquer sur « Créer une transaction » vis-à-vis le gabarit de transaction désiré

|   | Résultat              |          |                              |                    |          |                   |
|---|-----------------------|----------|------------------------------|--------------------|----------|-------------------|
| I | iste des gabarits (2) |          |                              |                    |          |                   |
|   |                       |          |                              |                    |          | \$                |
|   | Supprimer             | ‡ Nom    | ‡ Description                |                    | ‡ Statut |                   |
|   |                       | Paye     | Paye de Rose Deschamps Adjo  | nte administrative |          | Créer transaction |
|   |                       | Paye GMS | Paye Rose Deschamps Adjointe | s administrative   |          | Créer transaction |
|   |                       |          | I                            | Supprimer          |          |                   |

• Vous serez dirigé à la page «Création d'une transaction »

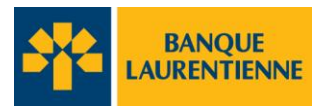

• Les champs ci-dessous seront remplis par défaut avec l'information inscrite lors de la création de la transaction.

| Admir | istration Transactions Rapports      |                            |                     |                      | Aide       |                                 |
|-------|--------------------------------------|----------------------------|---------------------|----------------------|------------|---------------------------------|
|       | * Champe obligatoires                |                            |                     |                      | Retour     |                                 |
| ISA   | Champs obligatoires                  | Création d'une t           | transaction         |                      |            |                                 |
| tion  | Identifiant du lot:                  |                            | Identifiant du fich | iler:                |            |                                 |
| S     | Identifiant de la transaction:       | GMS100000007587            | Statut:             | Nouveau              |            |                                 |
|       | * Référence pour le bénéficiaire:    |                            |                     |                      |            |                                 |
|       | Créateur:                            | GMSsuper                   |                     |                      |            |                                 |
|       | * Émetteur:                          | <b>•</b>                   |                     |                      |            |                                 |
|       | * Opération: Crédit 💌                |                            |                     |                      |            |                                 |
|       | Date due: 2013/01/01                 |                            |                     |                      |            |                                 |
|       | Date d'envoi:                        |                            |                     |                      |            |                                 |
|       | * Montant:                           |                            |                     |                      |            |                                 |
|       | Devise: CAD 💌                        |                            |                     |                      |            |                                 |
|       |                                      | Retour                     | oumettre            |                      |            |                                 |
| Admi  | nistration   Transactions   Rapports |                            |                     |                      |            |                                 |
|       | •                                    | Cré                        | édit                |                      |            |                                 |
|       | Institution financière:              |                            |                     |                      |            |                                 |
|       | BANQUE LAURENTIENNE DU CAN           | IADA                       |                     |                      |            |                                 |
|       | 003909341                            |                            | Sélection           |                      |            | 11.                             |
|       | 955 BOUL DE MAISONNEUVE ES           | T BUR. 100                 |                     |                      |            | Les informations indexées       |
|       | Créditeur:                           |                            |                     | Compte du créditeur: | <b>←</b> → | nréalablement dans le gabarit s |
|       |                                      |                            |                     | 454545454545         | ~ / /      |                                 |
|       | 000102575                            |                            | Célection           |                      |            | affichees.                      |
|       | 2700 BOUL, LAURIER                   |                            | Selection           |                      |            |                                 |
|       | OUEBEC                               | <b>•</b>                   |                     |                      |            |                                 |
|       |                                      |                            |                     |                      |            |                                 |
|       | •                                    | Trans                      | action              | /                    |            |                                 |
|       | -                                    |                            |                     |                      |            |                                 |
|       |                                      |                            |                     |                      |            |                                 |
|       | Code de transaction: 20              | IO- Dépöt de liste de paye | •                   |                      |            |                                 |
|       | Informations de remise:              |                            |                     |                      |            |                                 |
|       |                                      |                            |                     |                      |            |                                 |

• Compléter les champs obligatoires identifiés par un « \* »

- Une fois les champs complétés, cliquer sur « Soumettre ».
- Dans le cas de la structure d'approbation 2-yeux, lorsque l'utilisateur soumet la transaction à 48 heures de la date due, elle est finale et ne peut être corrigée ni annulée. Si la transaction est soumise pour une date ultérieure à 48 heures, la transaction sera dans la liste des transactions « Date future » et pourra alors être annulée ou corrigée.

## **Guide utilisateur TEF**

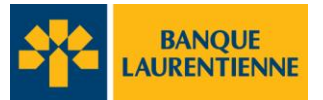

## 8. Rapports et Recherche de transactions

#### Rechercher une transaction 8.1.

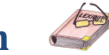

- Dans la section Transactions, cliquezsur « Rechercher une transaction » •
- Vous serez dirigés à la page « Paramètre de Recherche de transaction »
- La recherche peut être effectuée par « Date d'envoi » ou « Date due »
- Compléter les champs appropriés à la recherche •
- Cliquer sur « Rechercher ». •

|                                |          | IE I              |                                          |            |        | GMSsup     | per 14-01-2013 |
|--------------------------------|----------|-------------------|------------------------------------------|------------|--------|------------|----------------|
| Administration Transactions    | Rapports |                   |                                          |            |        |            | Aide           |
| * Champs obligatoires          |          |                   |                                          |            |        |            |                |
| Identifiant du lot:            |          | Parametres de Rec | nerche de transactions<br>Identifiant di | u fichier: |        |            |                |
| Référence pour le bénéficiair  | e:       |                   | Montant                                  | de:        |        |            |                |
| Identifiant de la transaction: |          |                   |                                          | à:         |        |            |                |
| Devise:                        | CAD      | •                 | Informations                             | de remise: |        |            |                |
| Statut:                        |          | •                 |                                          |            |        |            |                |
| Émetteur:                      |          | •                 |                                          |            |        |            |                |
| Créateur:                      |          | •                 | Code de tran                             | saction:   |        |            | •              |
| Approbateur:                   |          | •                 | Type de date                             |            | Date d | ue         | •              |
|                                |          |                   |                                          |            | * de   | 2013/01/14 |                |
|                                |          |                   |                                          |            | *à     | 2013/01/14 | 0              |
|                                | Débit    |                   |                                          | (          | Crédit |            |                |
| Débiteur:                      |          | Sélection         | Créditeur:                               |            |        |            | Sélection      |
| Compte du débiteur:            |          | ]                 | Compte du créditeur:                     |            |        |            |                |
| Institution financière:        |          | Sélection         | Institution financière:                  |            |        |            | Sélection      |
|                                |          | ]                 |                                          |            |        |            |                |

Rechercher

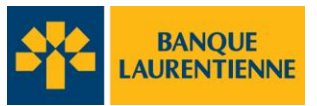

## 8.2. Créer un rapport

- Dans la barre de menu, cliquez sur « Rapport » et choisissez le type de rapport que vous voulez créer.
- Compléter l'information dans les champs précédés d'un astérisque et cliquer sur « Générer »
- Le rapport correspondant apparaitra.

|                                  |                                                                                                    | GMSsuper 07-01-201 |
|----------------------------------|----------------------------------------------------------------------------------------------------|--------------------|
| Administration Transactions Rapp | o       Transactions annulées         o       Règlements financiers ou frais         o       Transactions         o       Avis de facturation         o       Statistiques des transactions | Aide               |

• Le rapport peut être en format PDF, ou CSV(,) ou CSV (;).

CSV(,): Toute l'information apparaît dans la colonne A

CSV (;) : L'information est répartie sur plusieurs colonnes. Ce format est plus facile d'utilisation.

• Pour être utilisé, le fichier en format CSV doit être enregistré dans un répertoire.

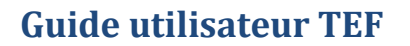

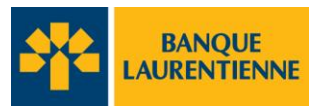

## ANNEXE A Structure d'entreprise

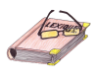

Exemple 1 : Entreprise avec plusieurs succursales et plusieurs départements

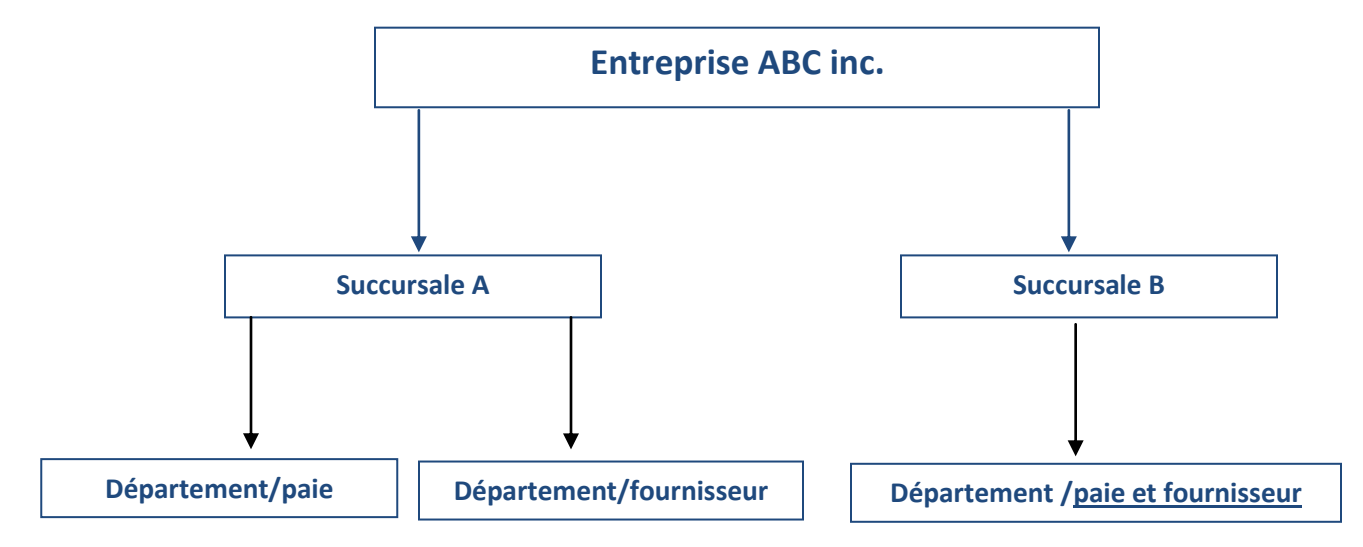

- Dans cet exemple, chacun des 3 départements est créé dans l'application comme un émetteur distinct.
- La succursale A aura 2 émetteurs alors que la succursale B en aura 1 seul.

#### **Exemple 2 :** Entreprise avec une succursale et plusieurs départements

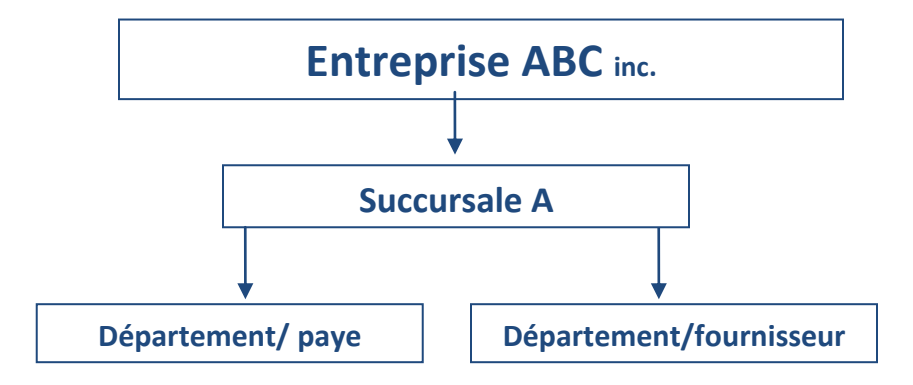

• Dans cet exemple, l'entreprise aura 2 émetteurs distincts : paye et fournisseur.

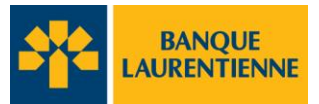

Exemple 3 : Entreprise sans succursale et plusieurs départements

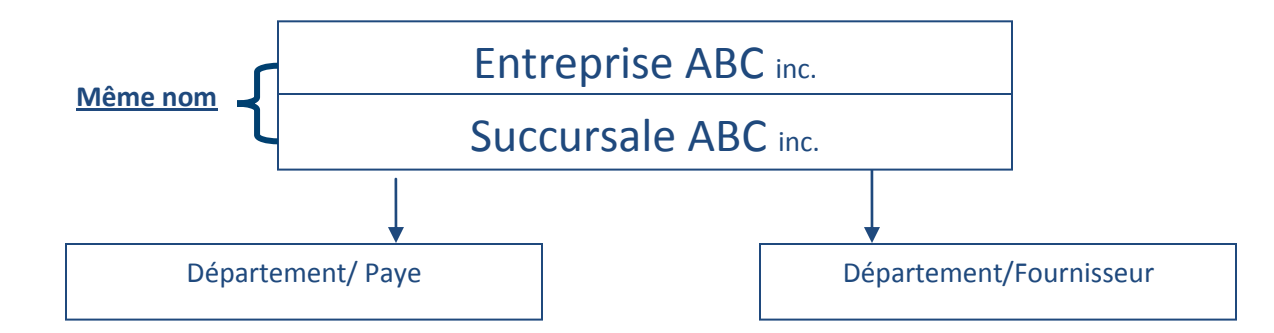

• Dans cet exemple, l'entreprise ABC a 2 émetteurs distincts : Payer et Fournisseur.

**Exemple 4 :** Entreprise sans succursale et un département

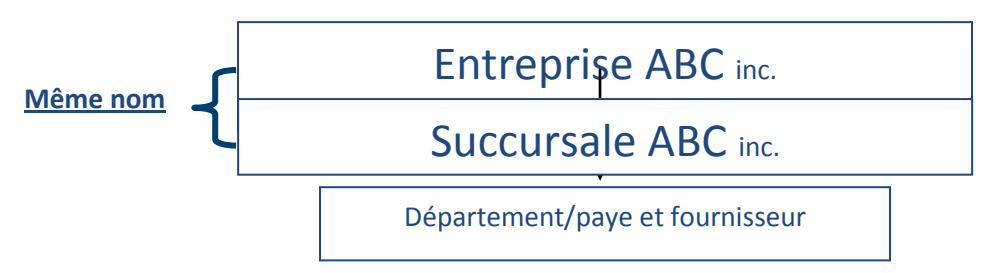

• Dans cet exemple, l'entreprise n'a qu'une seule place d'affaires et un seul émetteur.

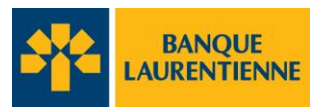

### **ANNEXE B – STRUCTURE D'APPROBATION**

L'application TEF offre 3 niveaux de validation à ses utilisateurs. Le choix de la structure d'approbation dépend du type de contrôles internes que l'entreprise veut mettre en place et des exigences de ses contrôles internes.

La structure d'approbation est brièvement décrite ci-après.

**2 yeux :** Toute transaction peut être initiée par **un seul utilisateur** sans autre validation ou approbation de l'entreprise. Lorsque l'utilisateur envoie la transaction, elle est finale et ne peut être ni corrigée ni annulée, à moins d'être rejetée par l'application suite à une erreur dans la transaction elle-même. On dit alors qu'il n'y a aucune structure d'approbation.

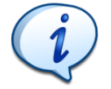

La structure d'approbation à 2 yeux nécessite de la prudence, car une fois la transaction soumise, elle est inscrite dans la liste des transactions «A envoyer » de la banque et ne peut être ni corrigée ni annulée.

En cas d'erreur dans une transaction de **dépôt direct**, le seul correctif possible est par le biais d'une demande d'arrêt de paiement 24 heures avant la date de transaction. Dans une transaction de **débit pré-autorisé**, rien ne peut être fait.

**4 yeux :** Chaque transaction nécessite l'intervention de **2 utilisateurs**. Elle doit être approuvée par un utilisateur **autre** que celui qui l'a initiée. La transaction ou le fichier de transactions n'est envoyé à la banque que lorsqu'elle a été approuvée par un 2<sup>e</sup>utilisateur.

Toute transaction en attente d'une approbation est automatiquement inscrite dans la liste des transactions « À approuver » de la section « Statut des transactions ».

Le processus d'approbation n'est pas lié au rôle de l'utilisateur dans l'entreprise : un super administrateur peut initier une transaction et la faire approuver par un agent utilisateur et vice-versa. Tout utilisateur peut initier ou approuver une transaction, le processus d'approbation n'est pas relié au rôle de l'utilisateur dans l'entreprise

En aucun temps, un utilisateur ne peut approuver sa propre transaction.

**6 yeux :** Chaque transaction nécessite l'intervention de **3 utilisateurs**. Elle est initiée par un utilisateur; elle est par la suite vérifiée par un 2<sup>e</sup> utilisateur **distinct** et est finalement approuvée par un 3<sup>e</sup> utilisateur **distinct des 2 autres**. La transaction ou le fichier de transactions n'est envoyé à la banque que lorsqu'elle a été approuvée par le 3<sup>e</sup> utilisateur.

En aucun temps, un utilisateur ne peut réviser ou approuver sa propre transaction.

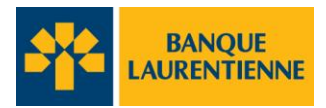

## ANNEXE C - Accès et droits selon les rôles d'un utilisateur

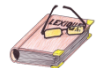

| Accès                                      | Super administrateur<br>entreprise | Utilisateurs :<br>Entreprise, succursale,<br>département |
|--------------------------------------------|------------------------------------|----------------------------------------------------------|
| Transactions                               |                                    |                                                          |
| Accès aux files de transactions            | X                                  | Х                                                        |
| Importation d'un fichier                   | X                                  | Х                                                        |
| Gestion des gabarits                       | X                                  | X                                                        |
| Saisie de transaction                      | X                                  | Х                                                        |
| Fermeture de fichier                       | X                                  | X                                                        |
| Administration                             |                                    |                                                          |
| Gestion des utilisateurs                   | X                                  |                                                          |
| Gestion des seuils d'approbation           | X                                  |                                                          |
| Rapports                                   |                                    |                                                          |
| Transactions                               | X                                  | X                                                        |
| Rapport de règlement et frais d'entreprise | X                                  |                                                          |
| Recherche                                  | X                                  | X                                                        |
| Imprimer                                   | Х                                  | X                                                        |

| Droits                                        | Super administrateur<br>entreprise | Utilisateurs :<br>Entreprise, succursale,<br>département |
|-----------------------------------------------|------------------------------------|----------------------------------------------------------|
| Transactions                                  |                                    |                                                          |
| Saisie/Vérification/Approbation               | X                                  | X                                                        |
| Fermeture de fichier                          | X                                  | X                                                        |
| Création/Modification/Approbation de gabarit  | X                                  | X                                                        |
| Importation de fichiers                       | X                                  | X                                                        |
| Administration                                |                                    |                                                          |
| Création/Modification/Suppression/            | X                                  |                                                          |
| Désactivation d'utilisateurs                  |                                    |                                                          |
| Réactivation de mot de passe des utilisateurs | X                                  |                                                          |
| Rapports                                      |                                    |                                                          |
| Génération de rapport                         | X                                  | X                                                        |

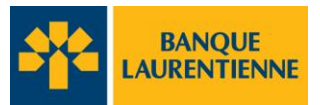

## LEXIQUE

| Rapport de transactions | Liste des transactions détaillées effectuées dans l'application.                                                                                          |  |  |  |
|-------------------------|----------------------------------------------------------------------------------------------------|--|--|--|
| Transaction (s)         | Opération (s) financière (s) effectuée (s) par les utilisateurs.                                                                                          |  |  |  |
| Gabarits                | Format d'une transaction enregistrée et<br>réutilisable afin d'émettre plusieurs fois des<br>transactions aux mêmes institutions et<br>bénéficiaires.     |  |  |  |
| Statut des transactions | État de la transaction dans l'application.                                                                                                    |  |  |  |
| Profil d'un utilisateur | Détermine le rôle de l'utilisateur dans la structure de l'entreprise.                                                                                     |  |  |  |
| Rôle utilisateur        | Détermine les droits d'accès de l'utilisateur en fonction de la structure de l'entreprise et du processus d'approbation.                                  |  |  |  |
| Limite individuelle     | Limite financière accordée à chacun des<br>utilisateurs par le super administrateur de<br>l'entreprise pour vérifier et/ou approuver des<br>transactions. |  |  |  |
| Structure d'entreprise  | Définition des différents niveaux de l'entreprise<br>(succursale et département)                                                                          |  |  |  |
| Processus d'approbation | Définition du niveau de sécurité choisi par l'entreprise                                                                                                  |  |  |  |
|                         | 6 yeux : création, vérification et approbation                                                                                                    |  |  |  |
|                         | 4 yeux : création et approbation                                                                                                    |  |  |  |
|                         | 2 yeux : Aucune vérification ou approbation requise.                                                                                                    |  |  |  |